## CMS安装手册

### 软件安装

### □ 第一步

网络已经搭建完成,设备、电脑IP地址已经分配完毕。

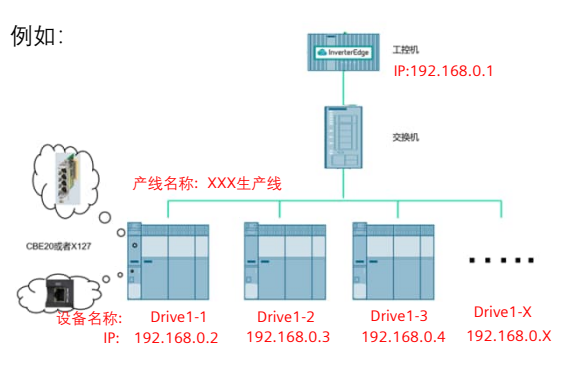

### □ 第二步 运行安装包中的CMS部署.exe文件

| > In house > 2023 > CMS > 部署程序 | » U »      |
|--------------------------------|------------|
| 名称                             | 修改日期       |
| 📜 CMS                          | 2023/7/10  |
| 📕 IIS                          | 2023/7/10  |
| 📜 mysql                        | 2023/7/4 1 |
| 📌 dotnet.exe                   | 2022/10/30 |
| 📷 部署CMS.exe                    | 2023/7/5 1 |
| ◎ 部署CMS.pdb                    | 2023/7/4 1 |
|                                |            |

### □ 第三步 自动弹出安装软件,勾选同意直接安装即可,如果提 示系统中已经有该软件,直接取消关闭即可。

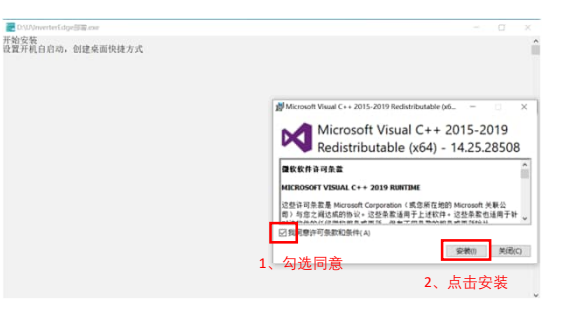

□ 第四步

安装IIS完成后,自动弹出软件安装,勾选同意继续安装, 如果提示已安装,直接取消关闭即可。

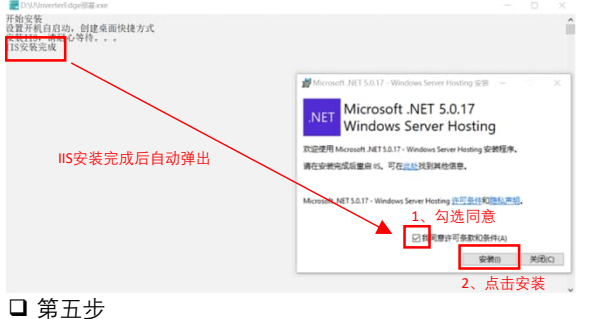

### 如图所示的IPv4地址输入到下方。注意:如果多个网卡, 请选择正确的与设备连接的IP地址,按回车继续。

### □ 第六步 看到按任意键结束即表示安装完成。

| 以      | 太网词                                                      | 配器                                                                                                    | Et                  | the       | rn                | et(              | ):       |          |          |         |    |         |   |     |                                                                                                 |
|--------|----------------------------------------------------------|----------------------------------------------------------------------------------------------------|---------------------|-----------|-------------------|------------------|----------|----------|----------|---------|----|---------|---|-----|-------------------------------------------------------------------------------------------------|
|        | 连接 <sup>3</sup><br>本地<br>IPv4<br>子默认                     | 特链地码关.                                                                                                    | 行 I<br>IP<br>·<br>· | DNS<br>76 | ,<br>地<br>· · · · | 言绕<br>.址.        | ł .      |          | • • • •  |         |    | • • • • |   |     | localdomain<br>fe80::5560:ecel:f190:3043%6<br>192.168.101.130<br>255.255.255.0<br>192.168.101.2 |
| 以;     | 太网词                                                      | 配器                                                                                                    | 蓝                   | [牙        |                   | 络i               | 在扎       | Ê:       |          |         |    |         |   |     |                                                                                                 |
|        | 媒体:<br>连接:                                               | 状态<br>持定的                                                                                                    | 5.I                 | DNS       | ; ,;              | ·<br>言领          | ε:       | •        | •        | :       | :  | •       | : | : : | 媒体已断开连接                                                                                         |
| 导添请输添安 | 入应网口<br>和 向<br>加<br>前<br>入<br>加<br>核<br>の<br>防<br>元<br>局 | 月程<br>F<br>b<br>地址<br>L<br>I<br>P<br>地址<br>地<br>地<br>地<br>地<br>北<br>に<br>地<br>地<br>に<br>、<br>り<br>に<br>い<br>い<br>、<br>り<br>に<br>、<br>り<br>の<br>、<br>り<br>の<br>、<br>り<br>の<br>、<br>り<br>の<br>、<br>り<br>の<br>、<br>の<br>、<br>の<br>、 | :址则任                | 192<br>是: | 2.1<br>1<br>建i    | 68.<br>92.<br>艮廿 | 10<br>16 | 1.<br>8. | 13<br>10 | 0<br>1. | 13 | 0       |   |     |                                                                                                 |

# InverterEdge

## 网页配置

### □ 第一步

打开浏览器,在浏览器中输入第5部中输入的IP地址,在IP地址后面增加":8011",例如:192.168.0.1:8022。输入默认账号密码admin

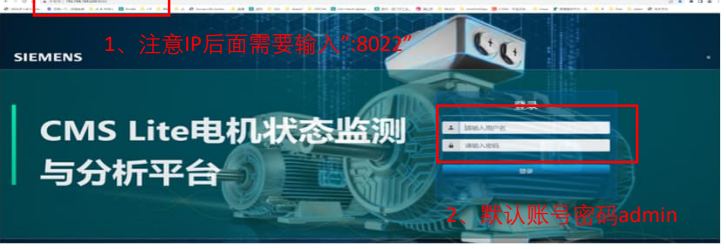

### □ 第二步

### 进入系统配置界面,在配置界面中输入授权码和PLC的IP地址。

| SiMotorE | dge    |           |         |        | CMS Lite 电机状态监测及分析平台 |  |
|----------|--------|-----------|---------|--------|----------------------|--|
| C. REEK  | ∼ 滨时数据 | KPI数据     | 22.用户管理 | ③ 系统设置 |                      |  |
| 系统状态     |        | 请输入授权码    |         |        |                      |  |
| 握切的现代    |        |           |         |        |                      |  |
| 1296763  |        | 请输入PLC的II | P地址:    |        |                      |  |
|          |        |           |         |        |                      |  |
|          |        |           |         |        |                      |  |
| 1 笠二+    | E      |           |         |        |                      |  |

#### □ 第三步 配置现场设备相关信息。

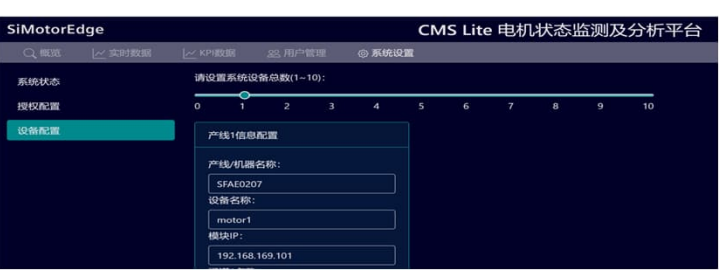

### □ 第四步

启动桌面快捷图标,或者重启电脑,软件就正常运行了。

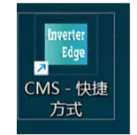

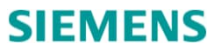